# **pepper**money

# **First Homes** Application Portal Guide

**July 2023** 

Call **0333 370 1101** or visit **www.pepper.money** to discover more.

Version 1.0

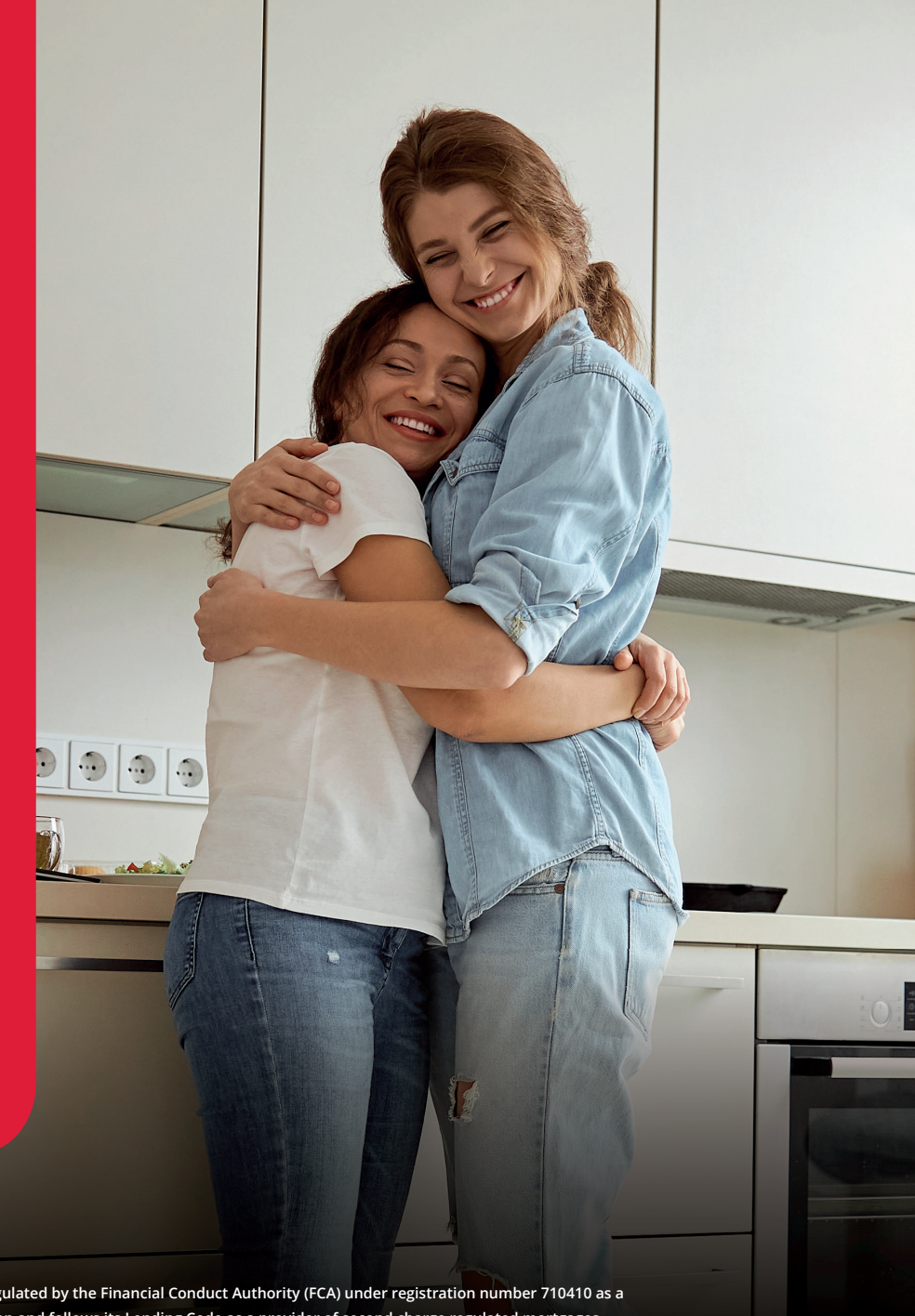

Aimed at Professional intermediaries only; not for public distribution. UK Mortgage Lending Ltd (UKMLL) t/a Pepper Money is authorised and regulated by the Financial Conduct Authority (FCA) under registration number 710410 as a provider of regulated mortgages. The FCA does not regulate our Buy to Let mortgages. UKMLL is a member of the Finance and Leasing Association and follows its Lending Code as a provider of second charge regulated mortgages.

Registered Office: 4 Capital Quarter, Tyndall Street, Cardiff, CF10 4BZ. Registered in England and Wales under Company Number 08698121. Calls may be monitored or recorded for training, compliance and evidential purposes.

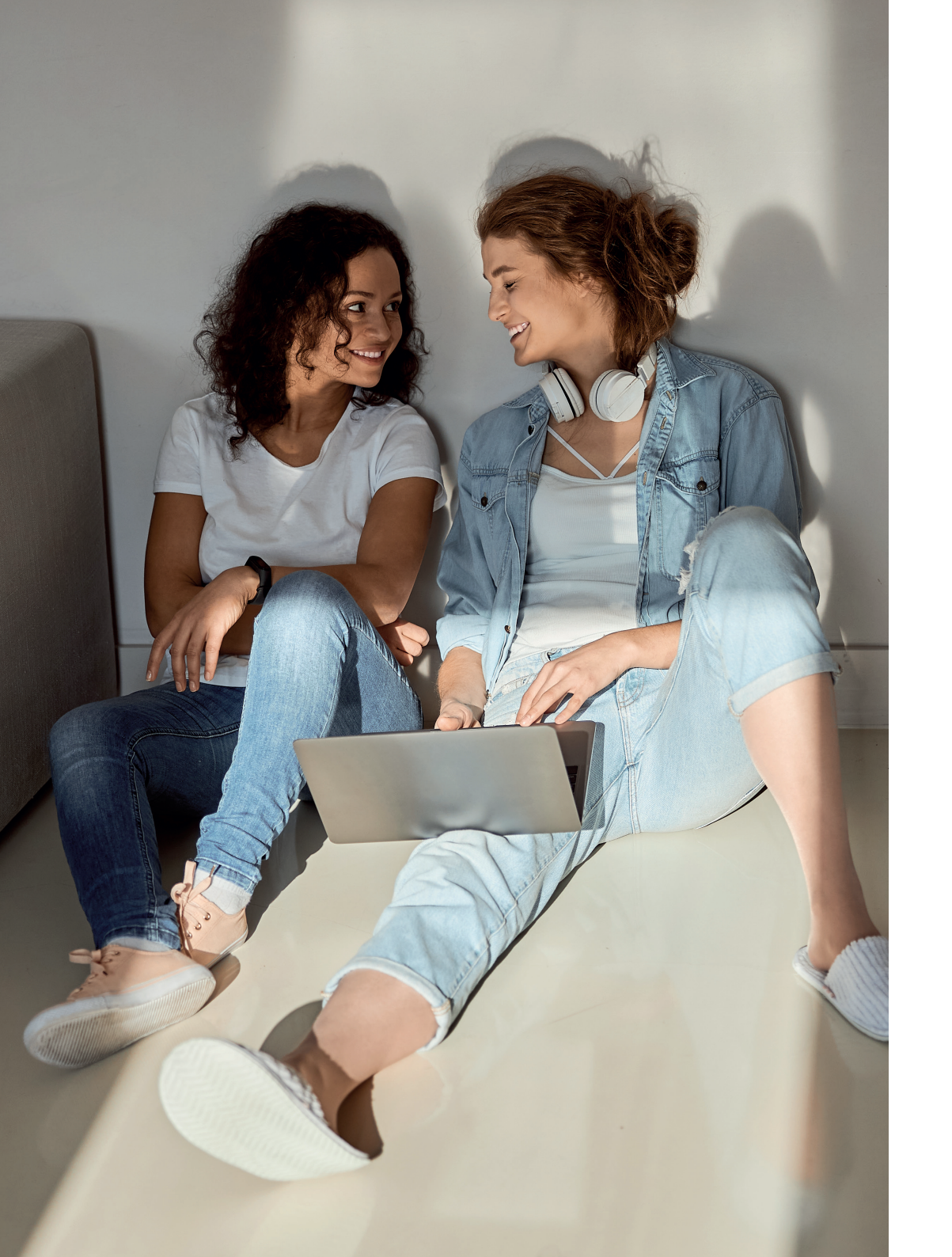

# **pepper**money

# Contents

| Navigating your homepage                    |
|---------------------------------------------|
| Setting up your preferred submission routes |
| Producing an illustration                   |
| Decision in Principle                       |
| First Homes Purchase                        |
| Full Mortgage Application                   |
| Application Summary page                    |
| Documents produced for you                  |
| Uploading application requirements          |
| Sending a message                           |
| Instructing a valuation                     |

# Navigating your homepage

Wherever you are in the portal, a set of icons stays at the top of your screen. Here's what they mean and where they take you.

| HOME<br>Wherever you are in<br>the portal, a set of<br>icons stays at the top<br>of your screen. | fa           | DIP<br>Here you can complete a<br>Decision in Principle (DIP).<br>This only leaves a soft<br>ootprint on your customer's<br>edit profile and gives you an<br>instant decision. |           | CASE SEARCH<br>Quickly find a previous or<br>ongoing application here.<br>Enter an item of search<br>criteria and hit 'search'. |          | USER PROFILE<br>Manage your account<br>here. You can change<br>your password, address,<br>contact details and<br>submission route. |
|--------------------------------------------------------------------------------------------------|--------------|----------------------------------------------------------------------------------------------------|-----------|----------------------------------------------------------------------------------------------------|----------|----------------------------------------------------------------------------------------------------|
|                                                                                                  | ILLUSTRATION |                                                                                                    | DOCUMENTS |                                                                                                    | PRODUCTS |                                                                                                    |

Click here to produce a quick standalone illustration for your customer(s). This doesn't conduct a credit search and only takes a couple of minutes.

This takes you to a menu of criteria guides and documentation you'll need for your customer's application.

### This takes you to a list of

all our available products.

# Setting up your preferred submission routes

If you're not part of a network you need to set up your Packager or Club submission routes before you can submit business.

When submitting an application we will ask which club should apply for that application, in order to pay the procuration fee correctly. There is no need to complete this section if the fees go via a Packager or Network.

 Log in with the username and password you created when you registered, and accept the Terms of Business.

| Your user name will be the email | address you used to register. |
|----------------------------------|-------------------------------|
| User name                        | Password                      |
| Accept Terms of Bus              |                               |
|                                  | siness / *                    |
| CANCEL                           |                               |

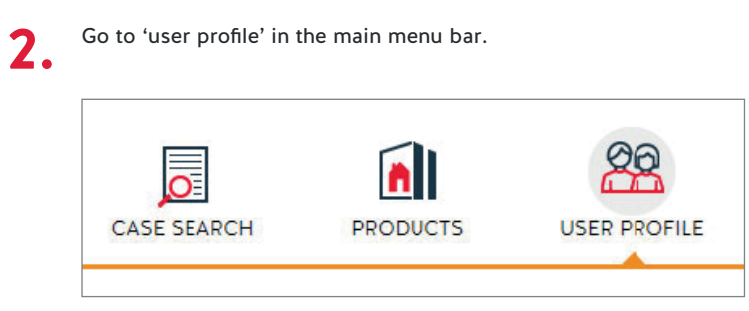

3.

Select 'add or remove submission routes'.

• N.B. You can also change other account details from here.

| YOUR PROFILE - WHAT DO YOU WANT TO DO?                                                                 |        |                |
|----------------------------------------------------------------------------------------------------|--------|----------------|
| Change my password Change my contact details Change my address details Add or remove submission routes |        |                |
| CHANGE SUBMISSION ROUTES                                                                               |        |                |
| Select packagers                                                                                       |        | My list        |
| Packager 1  Packager 2 Packager 3                                                                      | )<br>« | ×              |
| Select Mortgage Club                                                                                   |        | Preferred list |
| Mortgage Club 1 A<br>Mortgage Club 2<br>Mortgage Club 3                                                | 2<br>C | ×              |
| Confirm password to perform change *                                                                   |        |                |

The left column shows a list of the Clubs and Packagers we
partner with. Click to select as many of these as you have a relationship with, then move them to your list with the arrow buttons in the middle.

When submitting an application we will ask which club should apply for that application, in order to pay the procuration fee correctly. There is no need to complete this section if the fees go via a Packager or Network.

**5.** When you've finished, re-enter your password to confirm your changes.

## **Producing an Illustration**

You can produce multiple illustrations based on your client's loan requirements before you submit a DIP. We don't run credit searches on illustrations, so our whole product range is available to you at this stage. The products offered at DIP may be different from the ones you choose here.

#### Applicant and loan type

1.

The first page asks for some basic details about the structure of the application and how the applicant(s) are classified. The navigation bar on the left keeps track of where you're up to.

#### N.B. It is not possible to save incomplete illustrations.

| Applicant & Loan Type | ۰ | APPLICANT & LOAN TYPE                                    |                                                                                    |      |        |
|-----------------------|---|----------------------------------------------------------|------------------------------------------------------------------------------------|------|--------|
| Submission Details    | ۲ | Please select the applican                               | Please select the applicant and loan type you wish to produce an illustration for. |      |        |
| Loan Details          | ۲ | Applicant type *                                         | Individual                                                                         | •    |        |
| Product Selection     | ۲ | Loan type *                                              | Residential                                                                        | •    |        |
| Applicant 1 Details   | ۲ |                                                          |                                                                                    |      |        |
| Fees and Features     | ۲ | Are the applicant(s) 'high                               | Yes                                                                                | • No |        |
| Illustration Summary  | ۲ | 2                                                        |                                                                                    |      |        |
|                       |   | Are the applicant(s)<br>'professional'<br>customers? * 😧 | Yes                                                                                | • No |        |
|                       |   | * Mandatory fields                                       |                                                                                    |      |        |
|                       |   |                                                          |                                                                                    |      | NEXT 💿 |

## **2**. <sup>s</sup>

#### Submission details

The question 'What kind of sale is this?', will appear if you have stated the applicants are either 'High Net Worth' or 'Professional' customers on the previous page, in which case, if confirmed, we would allow an execution only sale.

Please select a Mortgage Club unless your procuration fee is being paid through a Packager or Network.

| Applicant & Loan Type | O SUBMISSION E                        | ETAILS        |                |        |
|-----------------------|---------------------------------------|---------------|----------------|--------|
| Submission Details    | • What kind of sale                   | is 💿 Advised  | Execution only | i.     |
| Loan Details          | this?*                                |               |                |        |
| Product Selection     | Is the Application<br>submitted via a | peing 💿 Yes ( | No             |        |
| Applicant 1 Details   | Mortgage Club *                       |               | _              |        |
| Fees and Features     | 0                                     |               |                |        |
| Illustration Summary  | O * Mandatory field                   | 5             |                |        |
|                       | <b>⊘</b> BA                           | ск            |                | NEXT 💿 |

#### Loan details

3.

Enter the basic details of the application and, if applicable, add any fees you are charging to your customer(s).

| Applicant & Loan Type O | LOAN DETAILS                                                                                                 |                  |                                   |
|-------------------------|----------------------------------------------------------------------------------------------------|------------------|-----------------------------------|
| Submission Details O    | Loan purpose *                                                                                               | Purchase         | Remortgage                        |
| Loan Details O          | Type of loan *                                                                                               | Residential 🔻    |                                   |
| Product Selection       | Estimated value/ purchase price *                                                                            | £200,000         |                                   |
| Applicant 1 Details     | Loan amount *                                                                                                | £150,000         | LTV= 75%                          |
| Fees and Features       | Term *                                                                                                    | 25               | years 0 months                    |
| Ilustration Summary     | Repayment type *                                                                                             | Capital Repaym 🔻 |                                   |
|                         | INTERMEDIARY FEES Is the intermediary, charging the applic<br>a fee for this application?* Fee description ' | cant   Yes   No  | ayable ' Refundable amount Delete |
|                         | Select                                                                                                    | Select           |                                   |
|                         | * Mandatory fields                                                                                           |                  | Delete Selected - Add More +      |
|                         | O BACK                                                                                                    |                  | NEXT O                            |

## Producing an Illustration (cont.)

## 4. Product selection

On the products page, you initially see all the products we currently offer. To filter them, select the range that best suits your customer from the 'product category' list and hit 'find products'. This filters the list to the products available in that range.

| Applicant & Loan Type O | LOAN DETAILS                 |                  |                         |         |                |        |
|-------------------------|------------------------------|------------------|-------------------------|---------|----------------|--------|
| Submission Details O    | Repayment type *             | Capital Repaym   |                         |         |                |        |
| Loan Details O          | Loan Amount                  | £150,000         |                         |         |                |        |
| Product Selection •     | Capital and interest         | £150,000         | Interest only           | amount  | £0             | _      |
| Applicant 1 Details     | amount                       |                  |                         |         |                |        |
| Fees and Features       | PRODUCT SELECTION            |                  |                         |         |                |        |
| Illustration Summary    | Product category             |                  | -                       |         |                |        |
|                         | To see our product criteria, | please click her |                         |         |                |        |
|                         | PRODUCT SELECTION            | RESULTS          | Initial Monthly Payment | Max LTV | Completion Fee | Select |
|                         | 30 Month Fixed 2.38% 75%     | 2.38%            | £663.90                 | 75%     | £995.00        | 0      |
|                         | 2 Year Fixed 2.38% 75%       | 2.38%            | £663.90                 | 75%     | £895.00        | Õ      |
|                         | 2 Year Fixed 2.58% 80%       | 2.58%            | £678.98                 | 80%     | £895.00        | 0      |
|                         | 30 Month Fixed 2.58% 80%     | 2.58%            | £678.98                 | 80%     | £995.00        | 0      |
|                         | 2 Year Fixed 2.78% 85%       | 2.78%            | £694.27                 | 85%     | £895.00        | 0      |
|                         | 5 Year Fixed 2.98% 75%       | 2.98%            | £709.76                 | 75%     | £995.00        | 0      |
|                         | 5 Year Fixed 3.28% 80%       | 3.28%            | £733.35                 | 80%     | £995.00        | 0      |
|                         | Results 1 - 7 of 7 Page 1    |                  |                         |         |                |        |
|                         | * Mandatory fields           |                  |                         |         |                |        |
|                         | S BACK                       |                  |                         |         | NEXT           | 0      |

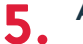

#### **Applicant details**

Enter some basic details about your customers. This is what appears on your illustration.

| Applicant & Loan Type | • | APPLICANTS             |          |        |
|-----------------------|---|------------------------|----------|--------|
| Submission Details    | • | Number of applicants * | 1 2      |        |
| Loan Details          | ۰ |                        |          |        |
| Product Selection     | ۰ | PERSONAL DETAILS       |          |        |
| Applicant 1 Details   | ۰ | Title *                | Select 🗸 |        |
| Applicant Details     | - | First name *           |          |        |
| Fees and Features     | • | Surname *              |          |        |
| Illustration Summary  | • |                        |          |        |
|                       |   | * Mandatory fields     |          |        |
|                       |   | BACK                   |          | NEXT O |

# Producing an Illustration (cont.)

## 6. Fees and features

The last step before we produce your customer's illustration is to choose how the Completion Fee and the Funds Transfer Fee are to be paid. These can be either added or deducted from the loan.

| Applicant & Loan Type | D LOAN DETAILS           |                               |                         |         |                |         |
|-----------------------|--------------------------|-------------------------------|-------------------------|---------|----------------|---------|
| Submission Details    | Repayment type *         | Capital Repaym                | ha 🔻                    |         |                |         |
| Loan Details 0        | Loan Amount              | £150.000                      |                         |         |                |         |
| Product Selection     | Capital and interest     | £150,000                      | Interest only           | amount  | £0             |         |
| Applicant 1 Details   | amount                   |                               |                         |         |                |         |
| Fees and Features     | PRODUCT SELECTION        | ON                            |                         |         |                |         |
| Illustration Summary  | Product category         |                               | •                       |         |                |         |
|                       | To see our product crite | eria, please click <u>her</u> | £                       |         |                |         |
|                       | PRODUCT SELECTION        | ON RESULTS                    | _                       |         |                |         |
|                       | Product Name             | Initial Rate                  | Initial Monthly Payment | Max LTV | Completion Fee | Select  |
|                       | 30 Month Fixed 2.38% 75% | 2.38%                         | £663.90                 | 75%     | £995.00        | $\odot$ |
|                       | 2 Year Fixed 2.38% 75%   | 2.38%                         | £663.90                 | 75%     | £895.00        | Ο       |
|                       | 2 Year Fixed 2.58% 80%   | 2.58%                         | £678.98                 | 80%     | £895.00        | $\odot$ |
|                       | 30 Month Fixed 2.58% 80% | 2.58%                         | £678.98                 | 80%     | £995.00        | $\odot$ |
|                       | 2 Year Fixed 2.78% 85%   | 2.78%                         | £694.27                 | 85%     | £895.00        | 0       |
|                       | 5 Year Fixed 2.98% 75%   | 2.98%                         | £709.76                 | 75%     | £995.00        | 0       |
|                       | 5 Year Fixed 3.28% 80%   | 3.28%                         | £733.35                 | 80%     | £995.00        | $\odot$ |
|                       | Results 1 - 7 of 7 Page  | 1                             |                         |         |                |         |
|                       | * Mandatory fields       |                               |                         |         |                |         |
|                       | BACK                     |                               |                         |         | NEXT           | Ø       |

## **7.** Illustration summary

This screen shows the summary for your illustration, and also details the applicable fees for the product chosen. From here you can view your illustration, proceed to DIP, or select a new product. You can produce another illustration if you want to, this won't overwrite the one you have just completed, and will appear in your illustrations summary with the same three options next to it.

| - ILLUSTRATIONS                                                                                                    |                      |                                      |     |               | 見                                                                                              |
|----------------------------------------------------------------------------------------------------|----------------------|--------------------------------------|-----|---------------|------------------------------------------------------------------------------------------------|
| Product                                                                                                    | Loan                 | Repayment                            | LTV | Fees<br>added |                                                                                                |
| V15 Pepper 24 FH A1<br>FH20010 2 Year Fixed 3.30%<br>95% 95% Purchase Full Status<br>2 Year Fixed 3.30%<br>08/02/23 11:07 | £150,015<br>25 years | Capital &<br>Interest<br>(Repayment) | 75% | £15           | View<br>Illustration<br><u>Proceed to</u><br><u>DIP</u><br><u>Select New</u><br><u>Product</u> |

| - FEES & FEATURES  | Щ.     |
|--------------------|--------|
|                    |        |
| Application Fee    | £150   |
| Deeds Release Fee  | £22.50 |
| Funds Transfer Fee | £15    |
| Legal Fee          | £660   |
| Mortgage Exit Fee  | £25    |
| Procuration Fee    | £750   |
| Valuation          | £260   |

| - DOCUMENTS                                            | <b>I</b> |
|--------------------------------------------------------|----------|
| Illustration (<br>08/02/23 11:07 [ajones@pepper.money] | >        |

## **Producing a Decision in Principle**

To start a DIP, select 'DIP' at the top of any page or, choose an existing illustration to progress. If you progress to a DIP from a saved illustration, the details you've already entered will be copied over. Please ensure these details are correct once transferred over.

Then follow the below steps to complete your DIP:

#### Prerequisite questions

1.

A series of eligibility questions about your customer(s), and declaration about Pepper Money's terms of business for you to confirm. You will be asked to complete this each time you amend the DIP.

### 2. Applicant and loan type

Enter the basic details about the structure of the application, how the applicant(s) are classified and how the sale was made.

### **3**. Submission details

As in the illustration, we need to know if you're submitting through one of our partner clubs. Please select a Mortgage Club unless your procuration fee is being paid through a Packager or Network.

#### Loan details

Д

Here you enter more specific loan information relating to the application.

| LOAN DETAILS                            |          |        |            |    |        |        |          |   |            |
|-----------------------------------------|----------|--------|------------|----|--------|--------|----------|---|------------|
| Loan purpose *                          | • P      | urchas | se         | C  | ) Remo | rtgage |          |   |            |
| Loan type *                             | Reside   | ntial  |            | ▼  |        |        |          |   |            |
| Loan amount *                           | £237,5   | 00     |            |    | LTV= g | 5.00   |          |   | %          |
| First time buyers *                     | • Y      | es     | $\bigcirc$ | No |        |        |          |   |            |
| Discounted Purchase Price Scheme *      | • Y      | es     | $\bigcirc$ | No |        |        |          |   |            |
| Discounted Purchase Price Scheme Name * | First H  | omes   |            | ▼  |        |        |          |   |            |
| Shared Equity *                         | <b>Y</b> | es     | ullet      | No |        |        |          |   |            |
| Low Deposit Scheme *                    | ) Y      | es     | ullet      | No |        |        |          |   |            |
| Discounted purchase price *             | £250,0   | 00     |            |    |        |        |          |   |            |
| Open market value *                     | £357,2   | 00     |            |    |        |        |          |   |            |
| Term *                                  | 30       |        |            |    | Years  | 0      |          |   | Months     |
| Repayment type *                        | Capita   | Repa   | aym        | ▼  |        |        |          |   |            |
| SOURCE OF DEPOSIT                       |          |        |            |    |        |        |          |   |            |
| Source of deposit *                     |          |        |            |    | Amou   | int    |          |   | Delete     |
| Savings/cash                            |          | £12,   | 500        |    |        |        |          |   |            |
|                                         |          |        |            |    |        | Delete | Selected | - | Add More + |

## **Producing a Decision in Principle (continued)**

### 5. Applicant details

Here you enter information relating to the applicant(s) including 3 year address history, employment, commitments and any properties they currently own.

### 6. Household expenditure

For residential applications you need to complete the household expenditure. If you would like to know how Pepper Money defines these, simply click on the ? icon.

## 7. Property details

If your customer(s) application is a remortgage, you need to enter the property details. If not, entering the details into the DIP is optional, depending on whether you have the information to hand and whether your customer(s) have found a property.

#### **B** Declaration and decision

The decision runs after you accept the declaration.

- A decision should be returned almost instantly
- If your application is an 'accept' you'll be able to pick a product and carry straight on

If your application fails for affordability, the decision shows you the maximum you can borrow with fees added. To reduce the loan, navigate back to the 'loan details' screen using the menu on the left.

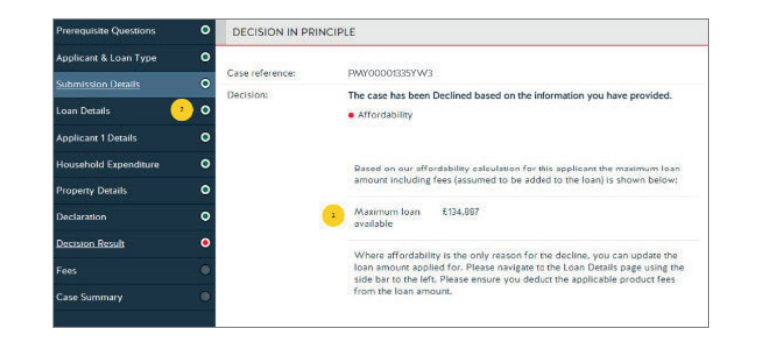

## 9. Fees

Once you've picked a product, choose how the Completion Fee and the Funds Transfer Fee are to be paid. These can be either added or deducted from the loan.

N.B. If you are at the maximum loan to value we offer, you can only deduct the fees; the add option will be greyed out.

Click next to continue to the Application Summary.

## **First Homes Purchase**

When submitting a First Homes DIP, you will be required to submit the case differently to a standard Residential mortgage. Begin by selecting 'DIP' at the top of any page as per the Decision in Principle process noted on page 8.

#### Loan details

Here you will need to enter more specific information relating to the First Homes application. To begin, you will need to select 'Yes' against First Time Buyer.

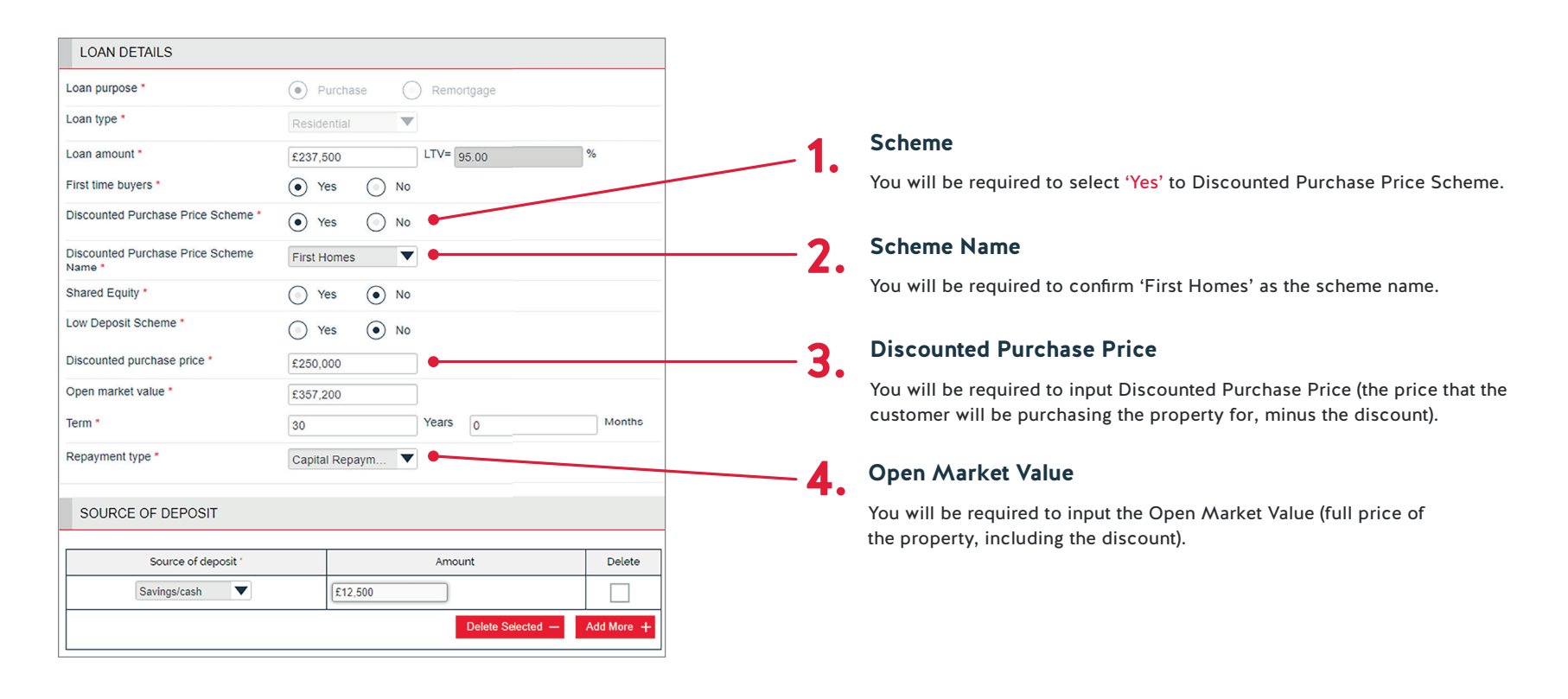

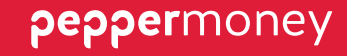

# Uploading application requirements

| SUMMARY F                         |                                   | - PROCEED OPTIONS            |        | $\odot$ |
|-----------------------------------|-----------------------------------|------------------------------|--------|---------|
| RESIDENTIAL                       | ., PURCHASE                       | Copy to new DIP              |        | ۲       |
| Applicant Name(s)                 | Harding, Hayden                   | - FEES & FEATURES            |        | 5       |
| Loan Amount                       | £153,015                          |                              |        |         |
| Estimated Valuation               | £200,000                          | Application Fee              | £135   |         |
| Ferm                              | 25 years                          | Completion Fee               | £3,000 |         |
| Repayment Type                    | Capital & Interest                | Deeds Release Fee            | £22.50 |         |
|                                   | (Repayment)                       | Funds Transfer Fee           | £15    |         |
| roperty                           | London                            | Legal Fee                    | £660   |         |
|                                   | PM12 3MY                          | Mortgage Exit Fee            | £30    |         |
| olicitor                          | Russell and Russell<br>Solicitors | Procuration Fee              | £750   |         |
| TV.                               | 77%                               | Valuation                    | £400   |         |
|                                   | 2 Year Tracker 2.30%              | - DOCUMENTS                  |        | 劉       |
|                                   | 2 Teal Tracker 2.50%              | Application Summary          |        | 0       |
|                                   |                                   | 27/09/17 18:12 [janm]        |        |         |
|                                   | N STATUS                          | Application Declaration      |        | ۲       |
| <ul> <li>Application 5</li> </ul> | Submitted                         | 27/09/17 18:12 [jonm]        |        |         |
|                                   |                                   | Direct Debit Instruction     |        | ۲       |
| CONTACT US                        | 5 <b>@</b>                        | 2009/0 10:12 [[0111]]        |        |         |
|                                   |                                   | 27/09/17 18:12 [jonm]        |        | ۷       |
|                                   |                                   | Decision in Principle Letter |        | ۲       |
|                                   |                                   | 27/09/17 17:48 [janm]        |        |         |
|                                   |                                   | + MESSAGES                   |        | R       |
|                                   |                                   |                              |        | -/      |

#### From here you can:

- Download the documents you'll need to provide to your customer(s)
- Upload the documents we require to process the application
- See a snap shot of the application details and fees
- Send us secure messages
- · Track the progress of the application

You can minimise or maximise any of the panels by clicking the plus and minus icons.

# **Full Mortgage Application**

Once you've submitted a DIP you'll be able to proceed to Full Mortgage Application. This will ask for extra information that we've not already collected. Nothing too stressful. Any fee(s) payable (such as the valuation fees) will be collected at the end of the application so please have a payment card ready.

## **Documents produced for you**

The documents section is where you'll find documents that you need to requirements give your customer(s) or keep for your own compliance.

| - DOCUMENTS                                           | <b>I</b> |
|-------------------------------------------------------|----------|
| Application Summary                                   | ۲        |
| Application Declaration<br>27/09/17 18:12 (jonm)      | ۲        |
| Direct Debit Instruction<br>27/09/17 18:12 [jonm]     | ۲        |
| ESIS<br>27/09/17 18:12 [jonm]                         | ۲        |
| Decision In Principle Letter<br>27/09/17 17:48 [jonm] | ۲        |
| + MESSAGES                                            | R        |
| + APPLICATION REQUIREMENTS                            | Ľ        |

At the right stage, the Valuation Report and Mortgage Offer will be available here.

# Uploading application requirements

This is a list of what we need from you to assess an application. The application requirements are provided at the end of the Decision in Principle decision, based on the information you provided. This gives you time to collate all of the documents so you can upload at the same time as you submit the application.

To supply an item:

#### Click 'upload'

| Checklist                                                  | Owner         | eqvT     | Status | Date Satisfied |               |
|------------------------------------------------------------|---------------|----------|--------|----------------|---------------|
| item                                                       | ABARDON GUODA |          |        |                |               |
| Proof of<br>Residency for<br>Applicant 1<br>27/09/17 15:49 | Broker        | PreOffer | Active |                | <u>Upload</u> |
| Proof of<br>Income for<br>Applicant 1<br>27/09/17 15:49    | Broker        | PreOffer | Active |                | Upload        |
| Proof of<br>Deposit<br>27/09/17 15:49                      | Broker        | PreOffer | Active |                | Upload        |

 Select a document and document sub type. We can accept PDF, DOC, DOCX, and TIF files; the maximum file size is 10Mb. Additionally file names should not contain special characters (such as a hyphen or full stop).

| DOCUMENT UPI            | OAD                        |
|-------------------------|----------------------------|
| Document type *         | Select V                   |
| Document sub<br>type *  |                            |
| Document *              | Choose File No file chosen |
| Document<br>description |                            |

## Sending a message

You can send us a message any time in the messages section. This is the easiest way of getting in touch with us if you have any questions relating to the process.

| ADD NOTE   |               |
|------------|---------------|
| Subject    |               |
| Message: * |               |
|            |               |
|            | Is important? |

We'll respond in the same way and send you an email to let you know when we have.

## Instructing a valuation

We'll instruct the valuation once we've received and reviewed all the important documents we need for underwriting.

| aluation Instruction 0 | VALUATION INSTRUCTION                                                                                                    |                                                                                                    |                                                                                                    |  |  |
|------------------------|----------------------------------------------------------------------------------------------------|----------------------------------------------------------------------------------------------------|----------------------------------------------------------------------------------------------------|--|--|
| Senerating Documents   | Valuation type                                                                                                    | Mortgage Valua 🔻                                                                                                    |                                                                                                    |  |  |
| pplication Summary     |                                                                                                    |                                                                                                    |                                                                                                    |  |  |
|                        | VALUATION DECLARA?<br>By submitting this valuation<br>- the valuation is undertake<br>- neither Pepper nor the Va<br>mortgage valuation report.<br>- if a copy of a valuation re<br>should not rely on it in any<br>Accept declaration | TION<br>instruction you are confirming that the appli-<br>nor the benefit of Peoper UK. Limited (Peop-<br>uer are under any liability of any basis to the<br>port is provided to the applicants it is for info<br>way to make a decision about the purchase of | cant understands:<br>s) only:<br>applicant in relation to the<br>immation purposes only and they<br>rr value of a property. |  |  |
|                        |                                                                                                    |                                                                                                    | REQUEST                                                                                                    |  |  |

However, you'll have the option to instruct the valuation yourself once we've conducted an initial review of your application (we'll let you know via email).

The option to do so will be in the 'proceed options' section once the status of the application reaches 'application reviewed'.